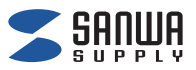

400-SCN060

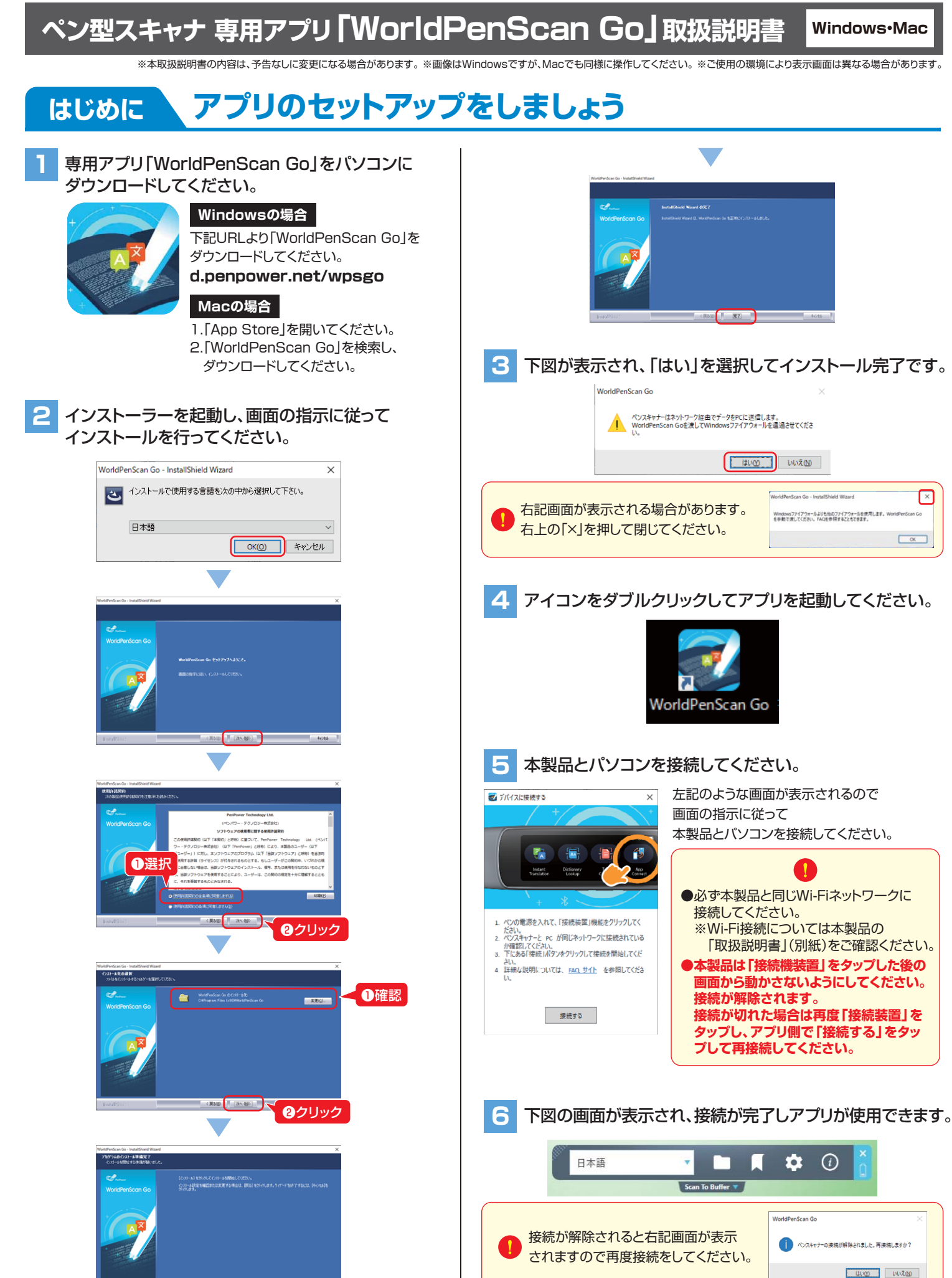

< (2010) (1/2)-4

使用例

アプリを使ってみましょう

下図の画面から以下の操作が行えます。

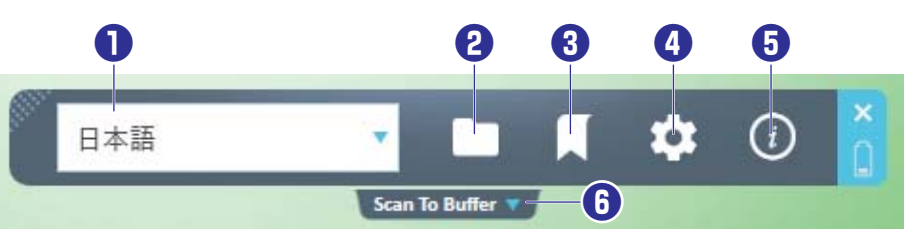

| 番号 | 機能名       | 機能説明                                          |  |  |  |
|----|-----------|-----------------------------------------------|--|--|--|
|    | 言語選択      | 音読する音声の言語を選択できます。                             |  |  |  |
| 2  | PCへのデータ転送 | 400-SCN060に保存されている音声データやテキストファイルをパソコンへ転送できます。 |  |  |  |
| 3  | ブックマーク    | 400-SCN060に登録している「お気に入り」を表示することができます。         |  |  |  |
| 4  | 設定        | アプリの設定が行えます。                                  |  |  |  |
| 6  | ヘルプ       | 接続履歴の削除などが行えます。                               |  |  |  |
| 6  | スキャン窓表示   | スキャン結果を表示する窓が表示されます。                          |  |  |  |

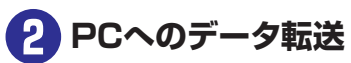

4 設定

🛃 設定

-10

□ 自動更新

ボタン設定

- ハードウェア情報 モデル

バージョン

ブックマーク設定一

クリックすると下図の画面になります。 ボタンの割り当てやアプリの設定が行えます。

□ スキャン後に音声読み上げ

ボタン A 機能: 次の行 🔻

ボタン B 機能: タブキー 🔻

MSE09

V1.0.22

製造番号 MSE092021100528

最終ダウンロード: 2022/01/20 14:28:09

クリックすると下図の画面になります。 ファイルを選択して「ダウンロード」から転送できます。

| 🛃 ペンスキャナーからファイルを選択  | -     |    | ×   |  |
|---------------------|-------|----|-----|--|
| 文字ノート 音声ノート         |       |    |     |  |
| □ ファイル名             |       |    |     |  |
| 20220114_102554.txt |       |    |     |  |
|                     |       |    |     |  |
| ●選択                 |       |    |     |  |
|                     |       |    |     |  |
|                     |       |    |     |  |
|                     |       |    |     |  |
|                     |       |    |     |  |
|                     |       |    |     |  |
|                     |       |    |     |  |
|                     |       | 22 | リック |  |
|                     |       |    |     |  |
| 削除 ダウ               | א-םעי | 開  | :3  |  |
|                     |       |    |     |  |
|                     |       |    |     |  |

пx

リセット

OK ++7751

## 3 ブックマーク

A 発音

下記の画面が表示された場合は

OKを押して、指示に従いアプリを

インストールしてください。

クリックすると下図の画面になります。「!」をクリックすると 400-SNC060に登録されているお気に入りをアプリ上に表示させることができます。

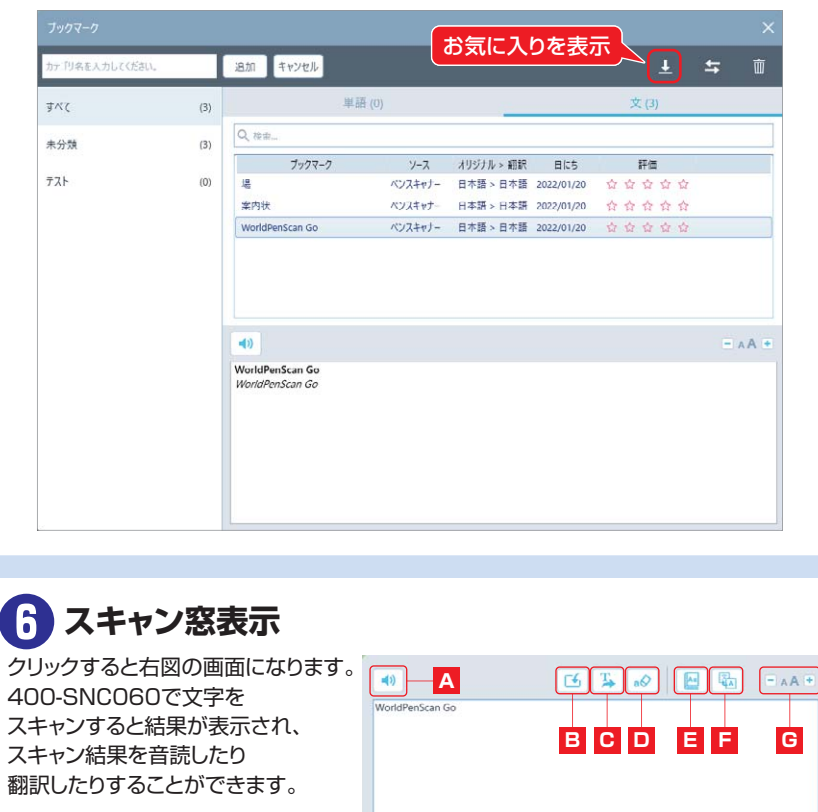

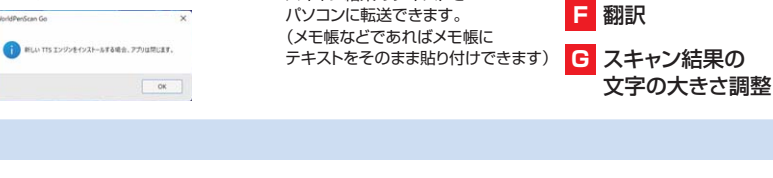

C テキストを送る

**B** ペンスキャナーから挿入

スキャン結果のテキストを

## サンワサプライ株式会社

サンワダイレクト / 〒700-0825 岡山県岡山市北区田町1-10-1 TEL086-223-5680 FAX.086-235-2381 CC/AC/HADa

D クリア

Е 単語を検索

ver.1.0